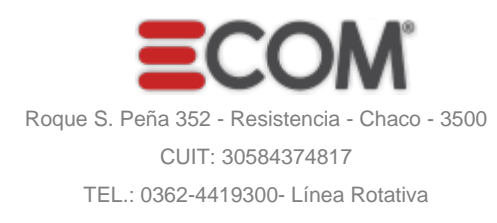

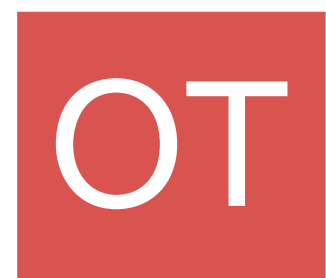

N°: O-0001-00003838 Fecha: 23/07/2024 Hoja 1 de 1

| Razón Social:  | SALGADO FAUSTO JAVIER | Teléfono:  | 3624569034                |
|----------------|-----------------------|------------|---------------------------|
| Domicilio:     | KM 13.7. RUTA 16      | Localidad: | RESISTENCIA               |
| CUIT:          | 20204514004           | Email:     | donfaustoasador@gmail.com |
| Condición IVA: | MONOTRIBUTO           |            |                           |
|                |                       |            |                           |

TICKET

Ticket N°: 00016022/2024

| # | CÓDIGO      | DETALLE                                                     | CANT | UNITARIO  | SUBTOTAL   |
|---|-------------|-------------------------------------------------------------|------|-----------|------------|
| 1 | 08040101001 | SERVICIO DE CATERING - ASADO CRIOLLO: Entrada, Plato Único, | 130  | 7.500,00  | 975.000,00 |
|   |             | postre. Maestros Asadores y atención por camareros          |      |           |            |
|   |             |                                                             |      | Total: \$ | 975.000,00 |

Son: NOVECIENTOS SETENTA Y CINCO MIL PESOS CON CERO CENTAVOS.-

| CONDICIONES COMERCIALES |              |           |  |  |
|-------------------------|--------------|-----------|--|--|
| Forma de Pago           | Contado      | Inmediato |  |  |
| OBSERVACIONES           |              |           |  |  |
| Monto en Pesos - l'     | VA Incluido. |           |  |  |

La o las facturas digitales deben ser cargadas al Sistema de Ecom Chaco S.A.:

https://app.ecom.com.ar/erp/servlet/com.ecom.login

1- Iniciar sesión su con Usuario y Contraseña.

- 2- En el Menú de la barra lateral hacer click en "CARGAR COMPROBANTE" y completar:
  - \*- N° de Comprobante (en formato 1 letra hasta 5 números hasta 8 números), Fecha de Emsión y de Vencimiento, la Moneda y el Monto Total del Comprobant \*- Su correo electrónico para recibir las notificaciones.
  - \*- Seleccionar el Tipo de Archivo a subir y click en botón "Agregar archivos". Seleccione el archivo correspondiente a cada caso, y luego "Abrir".
- 3- Subir los archivos adjuntos requeridos según su actividad con la Empresa. Solo se aceptan archivos en formato PDF.
  - \*- Factura (\*), Constancia ATP (\*), Constancia AFIP (\*) (siendo estos obligatorios de subir antes de enviar).
  - \*- Además se pueden subir Constancia CAE/CAI/CAEAE, Comprobante de Seguro, Certificación de Servicios, y otros archivos (uno o más archivos). Para consultar los pasos a seguir detalladamente, una vez que se encuentre en la pantalla de carga de comprobantes, encontrará un botón que lo llevará al Manual de Instrucciones.
- 6- Clic en botón "Enviar" y "Confirmar".
- 7- El Sistema mostrará un mensaje del trámite finalizado correctamente, indicando el número de operación a dicho trámite, Conservar dicho número para posteriores consultas.

Sin otro particular, saludamos a ustedes muy atentamente.

Este documento fue firmado digitalmente